# epati

## L2TP/PPTP VPN Servisi Yerel Kullanıcı ile Kimlik Doğrulama Entegrasyonu

Ürün: Antikor v2 - Yeni Nesil Güvenlik Duvarı

Yapılandırma Örnekleri

www.epati.com.tr

# ераті

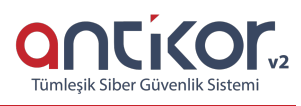

### L2TP/PPTP VPN Servisi Yerel Kullanıcı ile Kimlik Doğrulama Entegrasyonu

#### Kısa Anlatım

VPN (Sanal Özel Ağ): VPN herkese açık olan internette, özel bir ağa bağlı olarak iletişim kurmamıza olanak sağlar.

Aynı zamanda VPN, bir çok kriptografi algoritmasını barındırarak, iletişimin güvenli olmasını sağlar.

PPTP, birden çok protokol trafiğinin şifrelenmesini ve ardından IP ağı veya Internet gibi ortak IP ağı üzerinden gönderilmek üzere bir IP üst bilgisi ile kapsüllenmesini sağlar. PPTP uzaktan erişim ve siteden siteye VPN bağlantıları için kullanılabilir. Internet, VPN için ortak ağ olarak kullanıldığında, PPTP sunucusu, biri Internet üzerinde diğeri de intranet'te bulunan iki arabirime sahip PPTP etkin bir VPN sunucusudur.

L2TP birden çok protokol trafiğinin şifrelenmesini ve ardından IP veya zaman uyumsuz aktarım modu (ATM) gibi noktadan noktaya datagram teslimini destekleyen herhangi bir medya üzerinden gönderilmesini sağlar. L2TP, Cisco Systems, Inc. tarafından geliştirilen, PPTP ve Katman İki İletme (L2F) protokollerinin birleşiminden oluşan bir teknolojidir. L2TP, PPTP ve L2F'nin en iyi özelliklerini alır.

Antikor v2 üzerinde L2TP/PPTP vpn yapılandırması ve internet üzerinden kurum içi networke bağlantı aşamaları anlatılacaktır.

#### **Network Şeması**

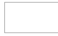

#### Konfigürasyon

İlk adım olarak Gösterge Panelinde - Radius Servisi ile birlikte L2TP VPN servisi başlatılır.

| MAC-IP Eşleştirme Servisi  | Kapalı             | <b>&gt; C</b>   |
|----------------------------|--------------------|-----------------|
| NetFlow Servisi            | Kapalı             | <b>&gt;</b> = C |
| RADIUS Servisi             | Çalışıyor          | > <b>C</b>      |
| ↦ L2TP VPN Servisi         | Çalışıyor          | > 💶 😋           |
| SSL VPN Servisi            | A Yapılandırılmadı |                 |
| VPN - IPSec Servisi        | Kapalı             |                 |
| Site to Site VPN Servisi   | Kapalı             | C               |
| Dinamik Yönlendirme Motoru | Kapalı             | <b>C</b>        |

Kimlik Doğrulama Kuralları menüsünde Kimlik Sağlayıcı Tanımları sekmesine gidilir.

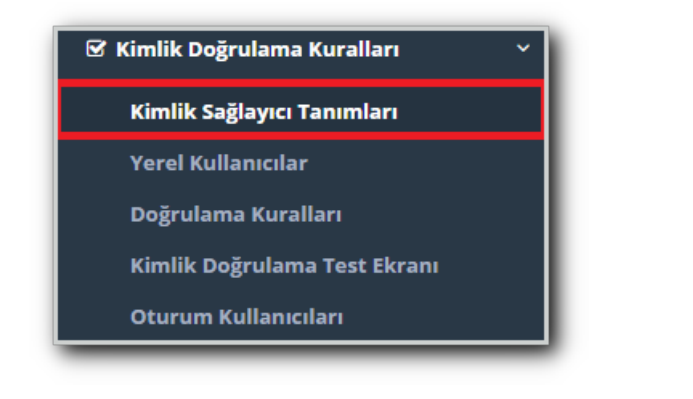

**Ekle** butonu ile **Yerel Gruplar** seçilerek **Yerel L2TP/PPTP VPN Kullanıcıları** adıyla grup oluşturulur. Bu servisin **admin** dışında diğer kullanıcılar tarafından da yönetilebilmesi isteniyorsa ilgili kullanıcılar**Yetkili Kullanıcılar** alanında belirtilir.

| Durum                | Aktif                             |   |
|----------------------|-----------------------------------|---|
| Sağlayıcı Türü       | Yerel Gruplar                     | ٣ |
| Adi                  | Yerel L2TP/PPTP VPN Kullanıcıları |   |
| Yetkili<br>Kullanıcı | epati 🗙                           |   |
|                      |                                   |   |

Yerel Kullanıcılar sekmesine geçilir.

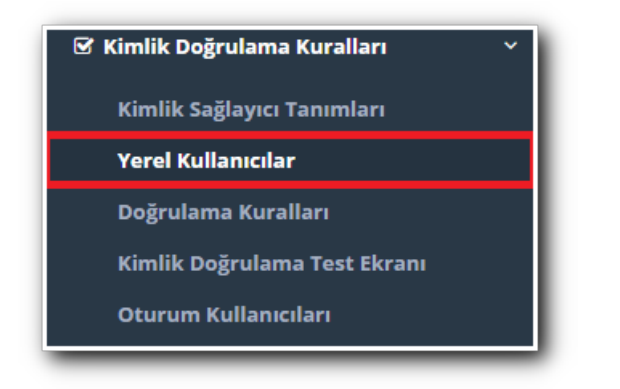

Ekle butonu ile oluşturulan **Yerel L2TP/PPTP VPN Kullanıcıları** grubuna istemci tanımlanır. Son Geçerlilik Tarihi; oluşturulan kullanıcının belirliten tarihten itibaren bağlantı yapamamasını sağlamaktadır. Son Geçerlilik Tarihini boş bırakırsak oluşturulan kullanıcı sonsuza kadar giriş yetkisine sahip olacaktır.

#### Yerel Kullanıcılar - Yeni Kayıt

| Kullanıcı Grubu Yerel L2TP/PPTP VPN Kullanıcıları   Kullanıcı Adı vontest   Son Geçerlilik<br>Tarihi 16.06.2023   Parolayı kendin belirle Parolayı otomatik oluştur ve SMS olarak yolla   Parola                                                                                                    | Kimlik Bilgileri         | 111*****11 - Antikor Admin × 💌 🕂 Kimlik                                 | Ekle   |           |
|----------------------------------------------------------------------------------------------------|--------------------------|-------------------------------------------------------------------------|--------|-----------|
| Kullanıcı Adı   Son Geçerlilik   Tarihi   Image: Constant of the state of the state                   | Kullanıcı Grubu          | Yerel L2TP/PPTP VPN Kullanıcıları                                       | Ŧ      |           |
| Son Geçerlilik   Tarihi   Image: Description of the second second s | Kullanıcı Adı            | vpntest                                                                 |        |           |
| Parolayı kendin belirle O Parolayı otomatik oluştur ve SMS olarak yolla Parola                                                                                                    | Son Geçerlilik<br>Tarihi | 16.06.2023                                                              |        |           |
| Parola                                                                                                    |                          | Parolayı kendin belirle 		Parolayı otomatik oluştur ve SMS olarak yolla |        |           |
|                                                                                                    | Parola                   |                                                                         |        |           |
|                                                                                                    |                          |                                                                         |        |           |
| (intel D) Kauda                                                                                                    |                          |                                                                         | Gintal | P) Kaydat |

#### Doğrulama Kuralları'na geçilir.

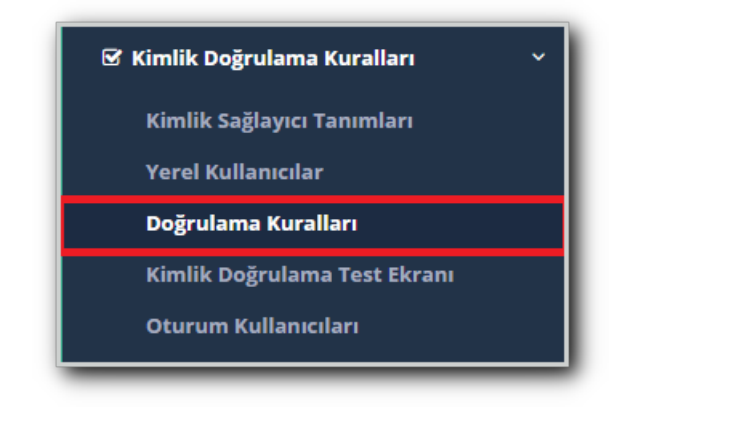

L2TP/PPTP VPN sekmesine tıklanır. Sağlayıcı olarak Yerel Gruplar seçilir.

Oluşturulan Yerel L2TP/PPTP VPN Kullanıcıları grubu işaretlenir. Sağ ok tuşu ile atama yapılır.

| rulama Kural | ları         |               |               |            |        |       |                       |            |          |
|--------------|--------------|---------------|---------------|------------|--------|-------|-----------------------|------------|----------|
| Hotspot      | Ргоху        | Kayıt Servisi | L2TP / PPTP   | /PN SSL    | VPN R/ | ADIUS | İstemci Değişikliği F | ormu       |          |
| ٦            | Sağlayıcılar | Yerel Gruplar | Ŧ             |            |        |       |                       |            |          |
|              | ## Adı       |               | Etki<br>Alanı | Kullanımda | ÷      | Adı   | Sağlayıcı Türü        | Etki Alanı | İşlemler |
|              | Verel L      | 2TP/PPTP VPN  |               | Hayır      |        |       |                       |            |          |

Atama işleminden sonra ekran şu şekilde görünecektir.

| grulama Kura | lları              |                         |               |        |         |               |                                      |                   |               |          |   |
|--------------|--------------------|-------------------------|---------------|--------|---------|---------------|--------------------------------------|-------------------|---------------|----------|---|
| Hotspot      | Proxy              | Kayıt Servisi           | L2TP / PP     | TP VPN | SSL VPN | RADIUS        | istemci Dežisikl                     | iği Formu         |               |          |   |
|              |                    | 2                       |               |        |         |               |                                      | 0                 |               |          |   |
| 1            | Sağlayıcılar       | Yerel Grupla            | r V           |        |         |               |                                      |                   |               |          |   |
|              | ## Adı             |                         | Etki<br>Alanı | Kull   | anımda  | $\rightarrow$ | Adı                                  | Sağlayıcı<br>Türü | Etki<br>Alanı | İşlemler |   |
|              | Verel L<br>Kullanı | 2TP/PPTP VPN<br>Icilari |               | Evet   |         |               | Yerel L2TP/PPTP VPN<br>Kullanıcıları | Yerel<br>Gruplar  |               | 💼 Sil    | 4 |
|              |                    |                         |               |        |         |               |                                      |                   |               | ¥        |   |

Bu aşamaya kadar L2TP/PPTP VPN servisne kimlik sağlayıcı ataması ve vpn istemcisi tanımlaması yapıldı.

Bu adımdan sonra L2TP/PPTP VPN ayarları için VPN Yönetimi menüsüne gidilir.

| VPN Yönetimi              | ~ |
|---------------------------|---|
| IPSec VPN Ayarları        |   |
| L2TP/PPTP VPN Ayarları    |   |
| SSL VPN Ayarları          |   |
| Site to Site VPN Ayarları |   |

**L2TP/PPTP VPN Ayarları** sekmesinde vpn istemcilerine otomatik atanması gereken IP bloğu ve VPN sunucu IP'si belirtilir.

| 🖺 Genel Ayarlar                 |       |                         |  |
|---------------------------------|-------|-------------------------|--|
| Çalışma Modu                    | PPTI  | P ve L2TP 🔵 Sadece L2TP |  |
|                                 | 🔵 Sa  | dece PPTP               |  |
| IPsec Şifreleme                 | Pasif | 0                       |  |
| Kişi Başı Oturum<br>Açma Limiti | 1     |                         |  |
| Başlangıç IP                    | IPv4  | 10.255.0.10             |  |
| Bitiş IP                        | IPv4  | 10.255.3.250            |  |
| Sunucu IP                       | IPv4  | 10.255.0.1              |  |
| DNS Sunucusu                    | IPv4  | 8.8.8.8                 |  |
|                                 |       | 🖺 Kaydet                |  |

IPsec Şifreleme \*\*Aktif \*\* edildiği takdirde; oluşturulan bağlantı şifrelenecektir.

| 🖺 Genel Ayarlar                 |                                                                            |
|---------------------------------|----------------------------------------------------------------------------|
| Çalışma Modu                    | <ul> <li>PPTP ve L2TP</li> <li>Sadece L2TP</li> <li>Sadece PPTP</li> </ul> |
| IPsec Şifreleme                 | Aksi                                                                       |
| Ön Paylaşımlı<br>Anahtar        |                                                                            |
| Kişi Başı Oturum<br>Açma Limiti | 1                                                                          |
| Başlangıç IP                    | IPv4 10.255.0.10                                                           |
| Bitiş IP                        | IPv4 10.255.3.250                                                          |
| Sunucu IP                       | IPv4 10.255.0.1                                                            |
| DNS Sunucusu                    | IPv4 8.8.8.8                                                               |
|                                 | 图 Kaydet                                                                   |

İstemciye sabit IP atamak için Düzenle butonu ile IP ataması yapılabilir.

|          | 10.10.10.10      |  |
|----------|------------------|--|
| Açıklama | test kullanıcısı |  |
|          | test kullanicisi |  |

Bu yapılandırma ile vpn\_test kullanıcısı vpn bağlantısı yaptığında her zaman10.10.10.10 IP'sini alacaktır. Antikor v2 tarafında gerekli ayarlar tamamlanmıştır.

Not: L2TP ve PPTP servisleri, varsayılan ağ geçidinin olduğu bacaktan bağlanılması gerekmektedir. Aksi halde bağlantı sorunu yaşanması muhtemeldir.

Not: Bazı servis sağlayıcılar GRE paketlerini geçirmemektedir. Bu sebeple L2TP over IPsec yapıldığı takdirde; GRE şifre geçtiği için taşınabilmekte ve bağlantı kurulmaktadır.

Kimlik doğrulama kuralları menüsünde bulunan **Kimlik doğrulama test ekranı** ile oluşturmuş olduğunuz kullanıcı adı ve şifre testi yapılabilir.

| Kimlik Doğrula               | ama Test Ekranı                             |
|------------------------------|---------------------------------------------|
| Kimlik Doğrulama Test Ek     | kranı                                       |
| Servis Adı                   | L2TP VPN                                    |
| Kullanıcı Adı                | vpntest                                     |
| Parola                       |                                             |
|                              | Doğrula                                     |
|                              |                                             |
|                              |                                             |
| Kimlik Doğrulama Test E      | kranı                                       |
| Kimlik Doğrulama Test Ekranı |                                             |
| Servis Adı Seçiniz           | Giriş İşleminiz Başarı ile Gerçekleşmiştir. |
|                              | Dograda                                     |

ePati Siber Güvenlik Teknolojileri A.Ş. Mersin Üniversitesi Çiftlikköy Kampüsü Teknopark İdari Binası Kat: 4 No: 411 Posta Kodu: 33343 Yenişehir / MERSİN

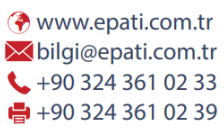

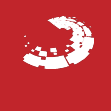